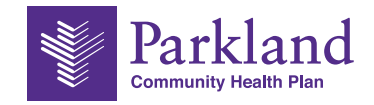

## **Provider Network News**

## Provider Portal Update: Newborn Notification Form now available

PCHP has added a new provider form to the Provider Portal for providers to notify PCHP of a New Born. This form can be found under the Authorization tab on the portal. Below are the instructions of how to access and complete this form.

- 1. Sign into the HealthX Provider Portal
  - a. Select "NICU/Newborn Exceedingly Well Baby Stay" in the Submit a New Authorization section.

| Authorization                                          | S                     |            |                                                                                                    |
|--------------------------------------------------------|-----------------------|------------|----------------------------------------------------------------------------------------------------|
| Home / Authorizations                                  |                       |            |                                                                                                    |
| Search Authorizations By:<br>Authorization responses O | Submitted requests    |            | Submit a new authorization                                                                                                    |
| Authorization types                                    |                       |            | Would you like to submit a new authorization request?                                                                                                    |
| All authorization types O O                            | utpatient O Inpatient |            | Authorizations v<br>Authorizations                                                                                                    |
| Authorization status                                   |                       |            | Outpatient Authorization - Standard<br>Outpatient Authorization - Expedited                                                                                                    |
| Any authorization status O                             | Complete O In Review  |            | DME Authorization - Standard and save it to                                                                                                    |
| All O Authorization ID O I                             | Vember                |            | Inpatient Authorization orms here on<br>NICL/INewborn Exceeding Well Estay Stay                                                                                                    |
| Authorization date                                     | From*                 | To*        | *A prior authorization request will take up to 60 minutes to                                                                                                    |
| Date of Service -                                      | 03/14/2023            | 06/14/2023 | submit for clinician review processing.                                                                                                    |
| Search                                                 |                       |            | Prior authorization is based on information provided to<br>Parkland Community Health Plan at the time of request and<br>does not guarantee payment of benefits nor verify eligibility.<br>Payment for services is subject to all terms, conditions,<br>limitations and exclusions related to the member's eligibility |

2. Enter the mother's Member ID and then click "Add this member"

| Enter the mother's mornation in the me                                                         | mber Information        | n section below.      |
|------------------------------------------------------------------------------------------------|-------------------------|-----------------------|
| Member Information                                                                             |                         |                       |
| To search, please enter a Member ID or search for a m                                          | nember by selecting the | e link below.         |
|                                                                                                |                         |                       |
|                                                                                                |                         |                       |
| Fotos - Marchael Dt                                                                            |                         |                       |
| Enter a Member ID*                                                                             |                         |                       |
| Enter a Member ID*                                                                             | Add this member         | Sparch for a Mombor V |
| Enter a Member ID*<br>Member ID<br>Primary Subscriber IDs will end in '01'. Dependent IDs will | Add this member         | Search for a Member V |

3. When the mother's name appears in the Review Type drop-down menu, choose NICU.

| Member Infori                                                                                               | mation                                                      |                       |            |              |            |                |            |
|----------------------------------------------------------------------------------------------------|-------------------------------------------------------------|-----------------------|------------|--------------|------------|----------------|------------|
| To search, please e                                                                                         | nter a Member ID or search for a member by selecting the li | ink below.            |            |              |            |                |            |
| BROOKE ARMSTR                                                                                               | RONG Change member                                          |                       |            |              |            |                |            |
| Member:                                                                                                    | BROOKE ARMSTRONG                                            | Member ID:            | 733768768  | Member Type: | Subscriber | Date of Birth: | 12/31/2010 |
| Address:                                                                                                    | 2602 LONGSHADOW LN MIDLOTHIAN, TX 76065                     | Phone:                | 7069929243 |              |            |                |            |
| Coverage Name                                                                                               | Effective Date                                              | Termination Date      | Plan       |              |            |                |            |
| 064                                                                                                    | 11/1/2021                                                   |                       |            |              |            |                |            |
| 064                                                                                                    | 11/1/2020                                                   | 11/30/2020            |            |              |            |                |            |
| Review Type*<br>Select<br>ICU/Trauma/SICU<br>NICU<br>OB<br>Med/Surg (Adults)<br>Pediatric<br>IP Acute Rehab | /MICU<br>name in the provider look-up, please fax the requ  | uest to 844-303-1382. |            |              |            |                |            |

4. Enter the information for the Referring Provider and Servicing Provider.

| Provider Information                                                                        |                                                             |               |                    |
|---------------------------------------------------------------------------------------------|-------------------------------------------------------------|---------------|--------------------|
| If you cannot find the provider na                                                          | me in the provider look-up, please fax the request to       | 844-303-1382. |                    |
| Referring Provider                                                                          |                                                             |               |                    |
| Change Provider                                                                             |                                                             |               |                    |
| Provider Name:                                                                              | JONES, ANNA J                                               | Specialty:    | Nurse Practitioner |
| Facilities                                                                                  |                                                             |               |                    |
| UT SOUTHWESTERN MEDI<br>1935 Medical District Dr # D2<br>Dallas, TX 752357701<br>2144567000 | CAL SERVICE PLAN<br>07                                      |               |                    |
| Servicing Provider                                                                          |                                                             |               |                    |
| Change Facility                                                                             |                                                             |               |                    |
| Facility Name:                                                                              | UT SOUTHWESTERN UNIVERSITY H                                | OSPITAL       |                    |
| Address:                                                                                    | 6201 HARRY HINES BLVD<br>DALLAS, TX 753909200<br>2146335555 |               |                    |

5. Enter the newborn's information.

| DOE            |      |         |   |            |        |  |
|----------------|------|---------|---|------------|--------|--|
| DOL            | JANE | Vaginal | • | 06/14/2023 | Female |  |
| dmission Date* |      |         |   |            |        |  |
| 06/14/2023     |      |         |   |            |        |  |
|                |      |         |   |            |        |  |

6. Next, enter the diagnosis code and, if applicable, the procedure code

| Diagnosis                                                                                                    |                                                                                                    |
|----------------------------------------------------------------------------------------------------|----------------------------------------------------------------------------------------------------|
| Enter the Primary Diagnosis code. As you sta                                                                                                    | rt typing a code or description, acceptable diagnoses will begin to auto-populate. Select 'Add Code' to submit multiple code |
| Primary Diagnosis Code*                                                                                                    |                                                                                                    |
| P926 - Failure to thrive in newborn                                                                                                    |                                                                                                    |
|                                                                                                    |                                                                                                    |
|                                                                                                    |                                                                                                    |
|                                                                                                    |                                                                                                    |
| Add Code                                                                                                    |                                                                                                    |
| Add Code                                                                                                    |                                                                                                    |
| Add Code                                                                                                    |                                                                                                    |
| Add Code                                                                                                    |                                                                                                    |
| Add Code Inpatient Stay Enter the Procedure codes. As you start typing                                                                                                    | g, a code or description, acceptable procedures will begin to auto-populate. Select 'Add Service' to submit multiple codes.  |
| Add Code                                                                                                    | g, a code or description, acceptable procedures will begin to auto-populate. Select 'Add Service' to submit multiple codes.  |
| Add Code Inpatient Stay Enter the Procedure codes. As you start typing Procedure Code                                                                                           | g, a code or description, acceptable procedures will begin to auto-populate. Select 'Add Service' to submit multiple codes.  |
| Add Code Inpatient Stay Enter the Procedure codes. As you start typing Procedure Code Search by code or description                                                             | g, a code or description, acceptable procedures will begin to auto-populate. Select 'Add Service' to submit multiple codes.  |
| Add Code Inpatient Stay Enter the Procedure codes. As you start typin Procedure Code Search by code or description Enter your Requested Imaging Study, Surgery, Pro             | g, a code or description, acceptable procedures will begin to auto-populate. Select 'Add Service' to submit multiple codes.  |
| Add Code Inpatient Stay Enter the Procedure codes. As you start typin Procedure Code Search by code or description Enter your Requested Imaging Study, Surgery, Pro             | g, a code or description, acceptable procedures will begin to auto-populate. Select 'Add Service' to submit multiple codes.  |
| Add Code Inpatient Stay Enter the Procedure codes. As you start typin Procedure Code Search by code or description Enter your Requested Imaging Study, Surgery, Pro Modifier(s) | g, a code or description, acceptable procedures will begin to auto-populate. Select 'Add Service' to submit multiple codes.  |
| Add Code Inpatient Stay Enter the Procedure codes. As you start typin Procedure Code Search by code or description Enter your Requested Imaging Study, Surgery, Pro Modifier(s) | g, a code or description, acceptable procedures will begin to auto-populate. Select 'Add Service' to submit multiple codes.  |

7. Attach the authorization form and clinical, and then enter your contact information.

| Additional information                                    |                                                              |
|-----------------------------------------------------------|--------------------------------------------------------------|
|                                                           |                                                              |
|                                                           |                                                              |
|                                                           |                                                              |
|                                                           |                                                              |
|                                                           |                                                              |
|                                                           |                                                              |
|                                                           |                                                              |
| Notes about symptoms, clinical findings, or clinical mana | gement                                                       |
| 0/8000 character limit                                    |                                                              |
| Attach Supporting Clinical Documer                        | ptation                                                      |
| Maximum File size 8MB. Attachments are limite             | d to PDF and Image file types only.                          |
|                                                           |                                                              |
|                                                           |                                                              |
| TEST 1234.pdf Remove File                                 |                                                              |
|                                                           |                                                              |
| Please make sure you have attached all forms ne           | eded. Forms are located on our website under Provider Forms. |
|                                                           |                                                              |
| Contact Info                                              |                                                              |
| Provider full name in lieu of signature *                 |                                                              |
| теот                                                      |                                                              |
| 1231                                                      |                                                              |
| Contact Phone *                                           |                                                              |
|                                                           |                                                              |
| 214-123-4567                                              |                                                              |
|                                                           |                                                              |
| Contact Email *                                           |                                                              |
| TEST.ORG                                                  |                                                              |
|                                                           |                                                              |
| Contact Fax *                                             |                                                              |
| 214-222-2222                                              |                                                              |
|                                                           |                                                              |

8. Continue with the InterQual check; after it is finished, a new option for entering multiple births will be offered.

| Authorization Submission Summary |                             |                     |           |                  |            |  |
|----------------------------------|-----------------------------|---------------------|-----------|------------------|------------|--|
| ⊘ Your authorization red         | quest was received and will | be reviewed.        |           |                  |            |  |
| Message Number: 15620            | 0596                        |                     |           |                  |            |  |
| Requesting Provider:             | JONES, ANNA J               | Servicing Provider: | UT SOUTHW | ESTERN UNIVERSIT | Y HOSPITAL |  |
| Member Name:                     | ARMSTRONG, BROOKE           | Member ID:          | 733768768 | Date of Birth:   | 12/31/2010 |  |
| Attachments                      |                             |                     |           |                  |            |  |
| TEST 1234.pdf                    |                             |                     |           |                  |            |  |
| Add Another Newborn              | Done                        |                     |           |                  |            |  |
|                                  |                             |                     |           |                  |            |  |

9. To add another newborn, choose Add Another Newborn, then go through steps 5 through 7.